# **Tutorial MalwareByte Anti-Malware**

Malwarebyte est un anti-Malware très efficace.

La version freeware de MalwareByte's Anti-Malware ne possède pas de gardien pour protéger des intrusions, elle permet de scanner et supprimer les infections.

Cette page vous explique comment scanner en mode sans échec pour supprimer les infections.

#### Télécharger Malwarebytes :

- La version gratuite se télécharge

   http://downloads.malwarebytes.org/mbam download.php ou sur commentcamarche.net
   http://www.commentcamarche.net/download/telecharger 34055379-malwarebytes-anti-malware
- La version payante (essai 30 jours) incluant la protection WEB et la protection de fichier : Version payante avec protection WEB (évaluation 30 jours)

Coupon de réduction de 20% : Protect Your PC for Less.
 20% off Malwarebytes PRO

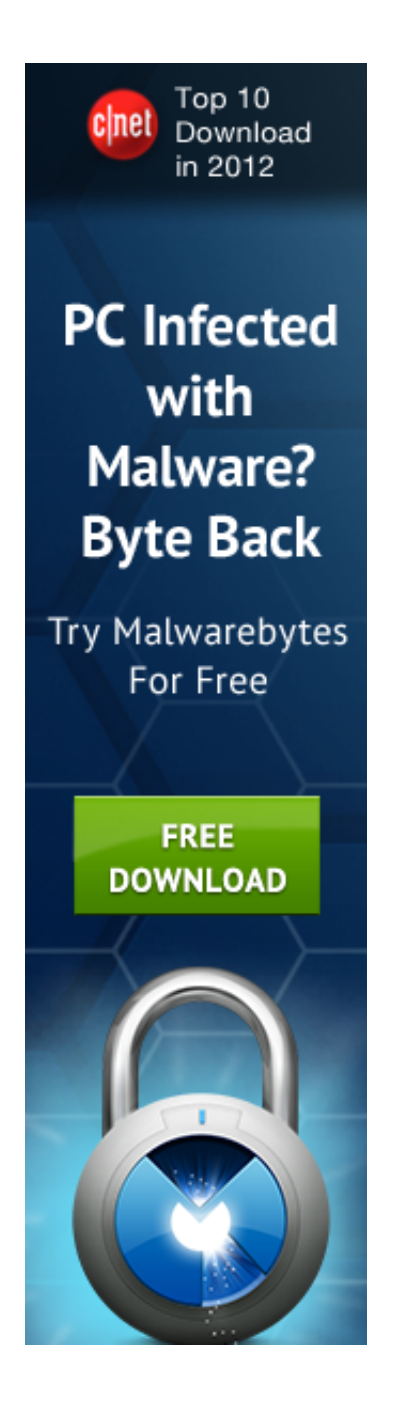

Vous pouvez vous aider de cette vidéo illustrative qui montre le téléchargement, installation et éradication de malwares avec Malwarebyte Anti-Malware :

[embedded content]

L'installation ne donne pas de grande difficulté, elle ne sera pas détaillée.

Choisisez Français comme langue

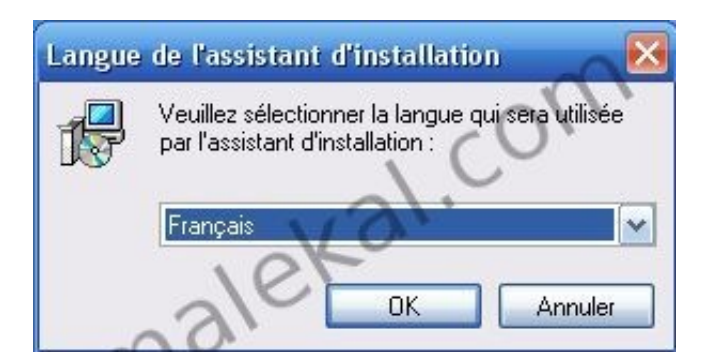

**ATTENTION :** A l'issu de l'installation, vous devez décocher l'option « *Activer l'essai gratuit de Malwarebytes Anti-Malware PRO* » si vous souhaitez bénéficier de la version gratuite.

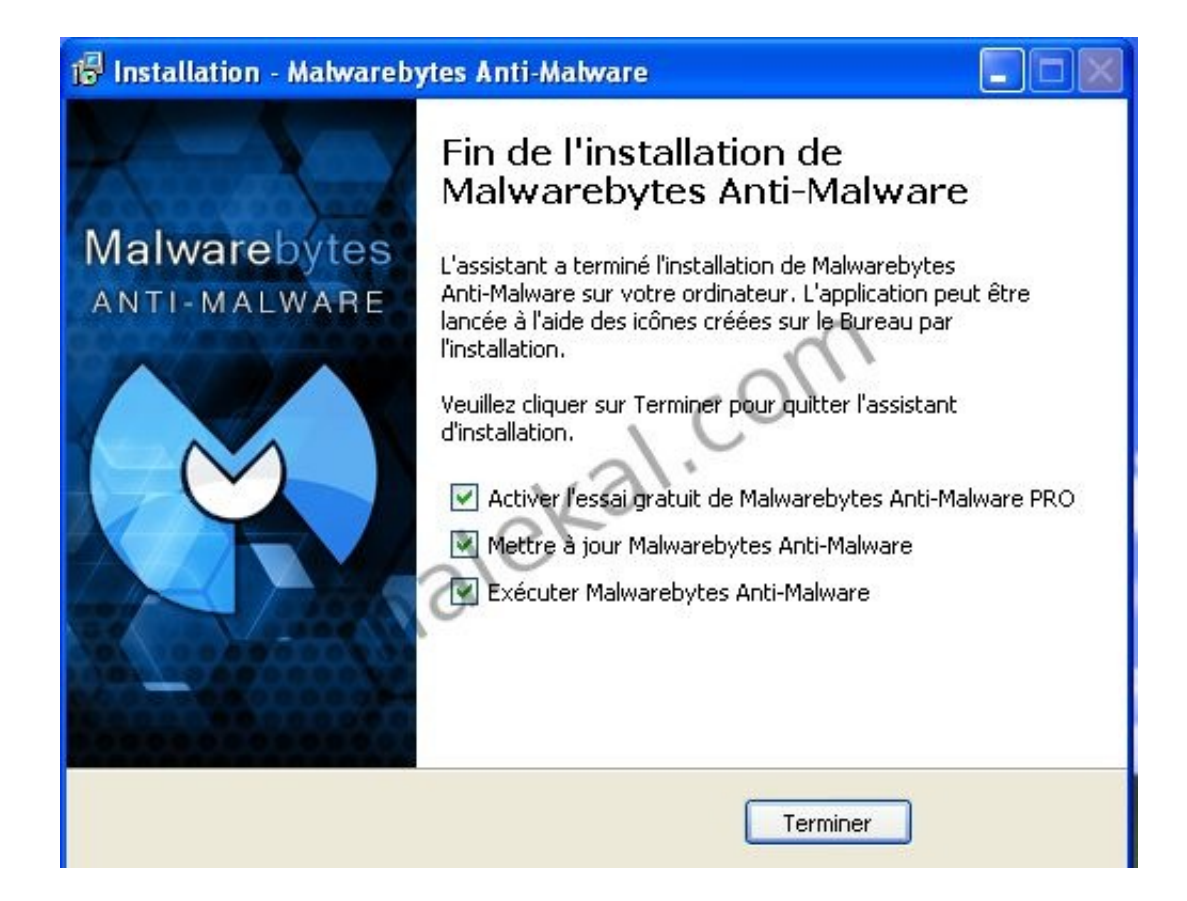

Pour démarrer Malwarebyte's Anti-Malware, double-cliquez sur l'icône créée sur le bureau.

Si Malwarebyte ne se lance et est bloqué par une infection (type rogue).

Vous pouvez utiliser Rkill pour désactiver l'infection et pouvoir lancer Malwarebyte et effectuer le scan.

Notez aussi que vous pouvez tenter le scan en mode sans échec avec prise en charge du réseau, toujours dans le cas où

Malwarebyte est bloqué par une infection.

Vous trouverez toutes les informations et des vidéos illustratives sur la procédure sur cette page :

http://forum.malekal.com/supprimer-les-rogues-scarewaret5472.html

Au premier démarrage de Malwarebyte's Anti-Malware, une popup vous informe que la version gratuite n'offre pas de protection en temps réel.

Pour bénéficier de la protection en temps réel, vous devez mettre à jour vers la version Pro qui est payante.

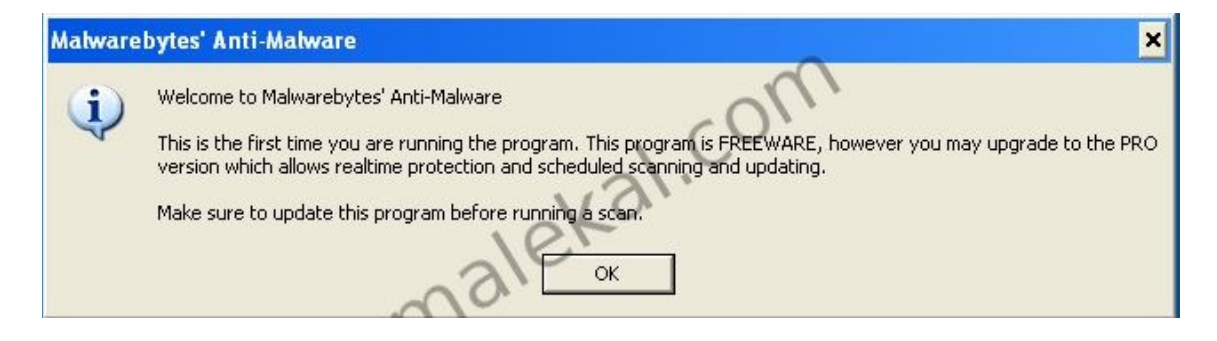

L'interface est très simple et se présente avec des onglets horizontaux.

- Scanner : permet de scanner l'ordinateur
- Monitor : permet d'activer/désactiver la protection en temps réel.
- Update : permet de mettre à jour la définition virale
- Quarantine : permet de gérer les fichiers mis en quarantaine.
- Ignore List : permet de gérer les fichiers ignorés lors des scans
- Settings : permet de configurer Malwarebyte's Anti-Malware
- More Tools : permet de rapporter les bugs ou utiliser d'autres utilitaires comme FileAssassin

• About : affiche les informations du logiciel.

Démarrer Malwarebyte's Anti-Malware, vous devez avoir une icône sur le bureau.

Sinon cliquez sur le menu Démarrer / Programmes / Malwarebyte's Anti-Malware / Malwarebyte's Anti-Malware.

Afin de s'assurer que vous avez bien les dernières définitions virales, cliquez sur l'onglet *Mise à jour* puis cliquez sur le bouton *Rechercher de mise à jour*.

Laissez-vous guider.

MalwareByte's Anti-Malware permet de supprimer tous les malwares (Trojan, Backdoor, Spyware, Rogue etc..).

| Malwarebytes' Anti-Malware                                                                                                    | $\mathbf{X}$ |
|----------------------------------------------------------------------------------------------------|--------------|
| Malwarebytes' Anti-Malware<br>Suppression des nuisibles, octet par octet.                                                                                                    | 8            |
| Recherche Protection Mise à jour Quarantaine Rapports/Logs Exclusions Paramètres Autres outils A propos                                                                                                    |              |
| Module de mise à jour de Malwarebytes' Anti-Malware<br>Bienvenue dans le module de mise à jour de Malwarebytes' Anti-Malware. Ce module va vous permettre d'obtenir la dernière version<br>des définitions de nuisibles.                                                                                                    |              |
| Infos base de données actuelle:<br>Date: 2/6/2009<br>Version de la base de données: 1736<br>Signatures chargées: 70649<br>Recherche de mise à jour<br>Dernières nouvelles:<br>(1/14/09) Version 1.33 released.<br>Version 1.33 introduces a brand new content delivery network that helps<br>distribute updates based on geographical location. With roughly 900 access<br>points and thousands of servers, we expect improved updating ability. |              |
| Quitter                                                                                                    |              |

- Pour lancer un scan de votre ordinateur
- Sélectionnez Exécuter un examen complet puis cliquez sur le bouton Rechercher pour lancer le scan.

| Malwarebytes' Anti-Malware                                                                                                    |              |
|----------------------------------------------------------------------------------------------------|--------------|
| Malwarebytes' Anti-Malware<br>Suppression des nuisibles, octet par octet.                                                                                                    | <u>heter</u> |
| Recherche Protection Mise à jour Quarantaine Rapports/Logs Exclusions Paramètres Autres outils A propos                                                                                                    |              |
| Bienvenue dans le module de recherche de Malwarebytes' Anti-Malware<br>Bienvenue dans le module de recherche de Malwarebytes' Anti-Malware. Veuillez choisir une option ci-dessous. Avant de lancer un<br>recherche, fermez toutes les applications actives afin de ne pas ralentir l'examen. | ie           |
| Choisissez ci-dessous le type d'examen puis cliquez sur 'Rechercher'.                                                                                                    |              |
| O Exécuter un examen rapide                                                                                                    |              |
| L'examen rapide utilise la technologie de recherche rapide de Malwarebytes pour détecter dans votre système les<br>types de nuisibles les plus courants.                                                                                                    |              |
|                                                                                                    |              |
| Quitte                                                                                                    | er 📃         |

- Laissez vos disques dur cochés, vous pouvez décochez le lecteur de disquette et CD-Rom
- Cliquez sur le bouton Lancer l'examen pour démarrer le scan.

| Malwarebytes' Anti-Malwar                                                                                                    | e                                                                                       |                                                        |
|----------------------------------------------------------------------------------------------------|-----------------------------------------------------------------------------------------|--------------------------------------------------------|
| Mal<br>Suppress                                                                                                    | warebytes' Anti-Malware                                                                 | Acheter                                                |
| Recherche Protection Mis<br>Bienvenue dans<br>Bienvenue dans le<br>recherche, fermez t                                                                                                    | se à iour Quarantaine Bannorts/Loos Exclusions Paramètres<br>Exécuter un examen complet | Autres outils A propos<br>lessous. Avant de lancer une |
| <ul> <li>Choisissez ci-dessous le type d'exa</li> <li>Exécuter un examen rapide</li> <li>L'examen rapide utilise la technolog<br/>types de nuisibles les plus courants</li> <li>Exécuter un examen complet</li> <li>L'examen complet va analyser tous<br/>minutieux de Malwarebytes' Anti-Ma</li> </ul> | Sélectionnez le(s) lecteur(s) à examiner.                                               |                                                        |
| Rechercher                                                                                                    | Lancer l'examen                                                                         |                                                        |
|                                                                                                    |                                                                                         | Quitter                                                |

Le scan s'effectue... les éléments scannés défilent en haut.

- Elements examinés correspond au nombre d'éléments scannés.
- Elements infectés correspond au nombre d'éléments malicieux détectés.

Laissez l'opération s'effectuer, si vous désirez annuler, cliquez sur le bouton Abandonner en bas à droite.

| Malwarebytes' Anti-Malware                                                                                                    |
|----------------------------------------------------------------------------------------------------|
| Malwarebytes' Anti-Malware<br>Suppression des nuisibles, octet par octet.                                                                                                    |
| Recherche Protection Mise à jour Quarantaine Rapports/Logs Exclusions Paramètres Autres outils A propos                                                                                                    |
| Balayage en cours<br>Malwarebytes' Anti-Malware balaye en ce moment votre système en fonction des paramètres que vous avez saisis. Veuillez attendre la<br>fin de la recherche et l'affichage des résultats. |
| Liste des objets du Registre avant l'examen.                                                                                                    |
| Eléments examinés: 1092                                                                                                    |
| Elément(s) infecté(s): 0                                                                                                    |
| Temps écoulé: 9 second(s)                                                                                                    |
| , etc.                                                                                                    |
| Examen en cours:                                                                                                    |
| C:\WINDOWS\system32\rdpdd.dll                                                                                                    |
| Suspendre l'examen Abandonner                                                                                                    |
| Quinci                                                                                                    |

- Une fois le scan complété, vous recevez un message disant que celui-ci a réussi
- Cliquez sur le bouton Affichier les résultats en bas pour afficher les éléments détectés

| Matwareb                                 | bytes' Anti-Malware                                                                                                    |       |
|------------------------------------------|----------------------------------------------------------------------------------------------------|-------|
| 5                                        | Malwarebytes' Anti-Malware<br>Suppression des nuisibles, octet par octet.                                                                                                    | heter |
| Recherche                                | Protection Mise à jour Quarantaine Rapports/Logs Exclusions Paramètres Autres outils A propos                                                                                                    |       |
| 10011<br>00111<br>11010                  | Balayage en cours<br>Malwarebytes' Anti-Malware balaye en ce moment votre système en fonction des paramètres que vous avez saisis. Veuillez attendre<br>fin de la recherche et l'affichage des résultats. | la    |
| L'examents<br>Eléments exa<br>Elément(s) | s'est terminé normalement.                                                                                                    |       |
| Temps écoul<br>Examen en c               | ulé L'examen s'est terminé normalement. Cliquez sur 'Afficher les résultats' pour afficher tous les objets trouvés.                                                                                       |       |
| L examen s                               | s ma                                                                                                    |       |
|                                          |                                                                                                    |       |
|                                          |                                                                                                    |       |
|                                          | Afficher les résult                                                                                                    | ats   |
|                                          | Quitte                                                                                                    | r     |

- Les éléments détectés apparaissent sous forme de liste.
- Ces derniers sont tous cochés, pour les supprimer, cliquez sur le bouton Supprimer la sélection en bas à gauche.

| Malwarebytes' Ant               | i-Malware<br>Malware<br>Suppression des n<br>ion Mise à jour                   | ebytes' Anti-<br>uisibles, octet par octet.<br>Quarantaine Rapports/Logs     | Malware<br>Exclusions Paramètres           | Autres outils A.p        | Acheter     |
|---------------------------------|--------------------------------------------------------------------------------|------------------------------------------------------------------------------|--------------------------------------------|--------------------------|-------------|
| Résulta<br>Vous voj<br>avant la | t <b>s de l'examen</b><br>vez ci-dessous la liste c<br>suppression, car certai | des nuisibles que Malwarebytes' Ant<br>ines pourraient être arrêtées inopiné | i-Malware a trouvés sur ce systèr<br>ment. | me. Fermez toutes les ap | oplications |
| Vendeur                         | Catégorie                                                                      | Eléments                                                                     | 0                                          | Autre                    | Action      |
| 🔽 Trojan.Download               | l <b>er</b> File                                                               | c:\Sandbox\\Defaulti                                                         | Box\user\current\Bureau\load-2.            | .exe                     | No actic    |
|                                 |                                                                                | maleka                                                                       | ( ·                                        |                          |             |
| Supprimer la sélect             | ion .                                                                          |                                                                              | Ignorer Enregistrer l                      | e rapport Menu           | I principal |

• Une barre de progression affiche l'avancement de la suppression

| ca | nner Monitor Ur                                | odate Quarantine                                             | Ignore List   Settings   More Tools   A                                           | bout                  |                  |
|----|------------------------------------------------|--------------------------------------------------------------|-----------------------------------------------------------------------------------|-----------------------|------------------|
|    | Scan result<br>Below is a list<br>during remov | <b>ts</b><br>t of malware that Malv<br>al certain programs m | varebytes' Anti-Malware found on this system. Close<br>ay terminate unexpectedly. | all applications befo | re removal as    |
| Ĵ  | Vendor                                         | Category                                                     | Item                                                                              | Other                 | Action Taken     |
| 7  | Trojan.DownLoader                              | Registry Key                                                 | HKEY CLASSES ROOT\CLSID\{b5ac49a2                                                 |                       | No action taken. |
| 1  | Trojan.DownLoader                              | File                                                         | C:\WINDOWS\system32\J8dj3jg.dll                                                   |                       | No action taken. |
| 1  | Trojan.DownLoader                              | Memory Module                                                | c:\windows\system32\j8dj3jg.dll                                                   |                       | No action taken. |
| 1  | Trojan.DownLoader                              | Registry Key                                                 | HKEY_LOCAL_MACHINE\SOFTWARE\Mic                                                   |                       | No action taken. |
| 1  | Trojan.DownLoader                              | Registry Value                                               | HKEY LOCAL MACHINE\SOFTWARE\Mic                                                   | Value: {B5AC49A       | No action taken. |
| 1  | Trojan.DownLoader                              | Registry Key                                                 | HKEY_CLASSES_ROOT\CLSID\{b5af0562                                                 |                       | No action taken. |
| 1  | Trojan.DownLoader                              | File                                                         | C:\WINDOWS\system32\Hfkr4g.dll                                                    |                       | No action taken. |
| 1  | Trojan.DownLoader                              | Memory Module                                                | c:\windows\system32\hfkr4g.dll                                                    |                       | No action taken. |
|    | Trojan.DownLoader                              | Registry Key                                                 | HKEY LOCAL MACHINE\SOFTWARE\Mic                                                   |                       | No action taken. |
| 1  | Trojan.DownLoader                              | Registry Value                                               | HKEY_LOCAL_MACHINE\SOFTWARE\Mic                                                   | Value: {B5AF056       | No action taken. |
| 1  | Trojan.Xorpix                                  | File                                                         | C:\Documents and Settings\LocalService\L                                          |                       | No action taken. |
| /  | Trojan.DownLoader                              | File                                                         | C:\Documents and Settings\LocalService\L                                          |                       | No action taken. |
| 1  | Trojan.Alphabet                                | File                                                         | C:\Documents and Settings\Malekal_morte\                                          |                       | No action taken. |
| 2  | Troise Agent                                   | Fila                                                         | P:\Documents and Sattings\Malekal. morte\                                         |                       | No action taken  |

NOTE : Les détections du type PUP.Optional. - exemple :

|                                                                                                    | alware                                                                                                    |                                                                                                    |                                                                                                    |                                                      |                   |              |
|----------------------------------------------------------------------------------------------------|----------------------------------------------------------------------------------------------------|----------------------------------------------------------------------------------------------------|----------------------------------------------------------------------------------------------------|------------------------------------------------------|-------------------|--------------|
|                                                                                                    | ware                                                                                                    | oytes                                                                                                    |                                                                                                    |                                                      |                   |              |
| Recherche Protection                                                                                                    | Mise à jour                                                                                                    | Quarantaine Rapports/                                                                                                    | Logs Exclusions                                                                                                    | Paramètres                                           | Autres outils     | A propos     |
| Ci-dessous s<br>garantir la rée                                                                                                    | ;<br>e trouve une liste d<br>ussite de la suppre:                                                                                                    | es programmes malveillants l<br>ssion des menaces.                                                                                                    | trouvés sur votre systèm                                                                                                    | ie. Fermez toutes le                                 | es applications i | nutiles pour |
| Vendeur                                                                                                    | Catégorie                                                                                                    | Elément                                                                                                    |                                                                                                    | Autre                                                |                   | <u>^</u>     |
| Weight Adware. Tuto4       Weight Adware. Tuto4       PUP.Optional.O       PUP.Optional       PUP.Optional       PUP.Optional       PUP.Optional       PUP.Optional       PUP.Optional       PUP.Optional       PUP.Optional       PUP.Optional       PUP.Optional       PUP.Optional       PUP.Optional       PUP.Optional       PUP.Optional       PUP.Optional | Registry Value<br>File<br>Registry Value<br>File<br>Registry Key<br>File<br>Registry Key<br>Registry Key<br>Registry Key<br>Registry Key<br>Registry Key<br>Registry Key | C. & rogram Files (CU<br>HKLM\SOFTWARE<br>C:\Program Files\Op<br>HKCU\SOFTWARE<br>C:\Program Files\W<br>HKLM\SYSTEM\CL<br>C:\Program Files\De<br>HKCR\CLSID\{4FC<br>HKCR\cscort.escort<br>HKCR\CLSID\{C1A<br>HKCR\Celta.deltaHI<br>HKCR\delta.deltaHI | Control of the second second s | urr Value: Run t<br>ic<br>pd<br>es\<br>del<br>2<br>E | uto4<br>Opti      |              |
| PUP.Optional.D                                                                                                    | Registry Key                                                                                                    | CLD FILLW                                                                                                    |                                                                                                    | GIT                                                  |                   | 170          |

Faites un clic droit sur la liste et cocher tout, pour toutes les cocher.

- Cliquez sur le bouton Supprimer la sélection pour supprimer les éléments cochés.
- Si des éléments infectieux très difficiles à supprimer sont détectés (ce n'est donc pas forcément le cas), un message vous signale que le système devra être redémarré après le processus de suppression des malwares.
- Cliquez sur le bouton Oui pour continuer.

| Malwareby             | rtes' Anti-Malware Malwarebytes' Anti-Malware Suppression des nuisibles, octet par octet.                                                                                                    |     |
|-----------------------|----------------------------------------------------------------------------------------------------|-----|
| Recherche             | Protection Mise à jour Quarantaine Rapports/Logs Exclusions Paramètres Autres outils A propos                                                                                                    |     |
|                       | Résultats de l'examen<br>Vous voyez ci-dessous la liste des nuisibles que Malwarebytes'Anti-Malware a trouvés sur ce système. Fermez toutes les applications<br>avant la suppression, car certaines pourraient être arrêtées inopinément. |     |
| Vendeur               | III Catégorie Eléments Autre Action effectuée                                                                                                    |     |
| Tous les<br>le proces | s éléments sélectionnés ont été supprimés. Un fichier rapport a été sauvegardé dans le dossier Logs. Votre ordinateur doit redémarrer pour<br>assus de suppression se termine. Voulez-vous continuer?<br>Oui Non                          | que |
|                       | 11.                                                                                                    |     |
| Vérification de       | e la suppression des dossiers.                                                                                                    |     |
|                       | Quitter                                                                                                    |     |

- Un rapport de scan s'ouvre, sauvegardez le afin de pouvoir le récupérer en mode normal.
- Si vous êtes en cours de désinfection sur un forum, il vous faudra copier/coller le contenu de ce rapport.

| 🕞 mbam-log-2009-02-08 (13-37-19).txt - Bloc-notes 📃 🗖 🔀                                                                                                    |
|----------------------------------------------------------------------------------------------------|
| Fichier Edition Format Affichage ?                                                                                                    |
| Malwarebytes' Anti-Malware 1.33<br>Version de la base de données: 1738<br>Windows 5.1.2600 Service Pack 3                                                                                                    |
| 08/02/2009 13:37:19<br>mbam-log-2009-02-08 (13-37-19).txt                                                                                                    |
| Type de recherche: Examen rapide<br>Eléments examinés: 182<br>Temps écoulé: 5 second(s)                                                                                                    |
| Processus mémoire infecté(s): 0<br>Module(s) mémoire infecté(s): 0<br>Clé(s) du Registre infectée(s): 0<br>Valeur(s) du Registre infectée(s): 0<br>Elément(s) de données du Registre infecté(s): 0<br>Dossier(s) infecté(s): 2                                         |
| Processus mémoire infecté(s):<br>(Aucun élément nuisible détecté)                                                                                                    |
| Module(s) mémoire infecté(s):<br>(Aucun élément nuisible détecté)                                                                                                    |
| Clé(s) du Registre infectée(s):<br>(Aucun élément nuisible détecté)                                                                                                    |
| Valeur(s) du Registre infectée(s):<br>(Aucun élément nuisible détecté)                                                                                                    |
| Elément(s) de données du Registre infecté(s):<br>(Aucun élément nuisible détecté)                                                                                                    |
| Dossier(s) infecté(s):<br>(Aucun élément nuisible détecté)                                                                                                    |
| Fichier(s) infecté(s):<br>c:\Sandbox\SkyTech\DefaultBox\user\current\Bureau\load-2.exe (Trojan.Downloader) -> Quarantined and deleted successf<br>c:\Sandbox\SkyTech\DefaultBox\user\current\Bureau\load-3.exe (Trojan.Downloader) -> Quarantined and deleted successf |
|                                                                                                    |
|                                                                                                    |
|                                                                                                    |
|                                                                                                    |

- Redémarrez alors l'ordinateur. Ce dernier doit être désinfecté, si vous rencontrez encore des soucis, n'hésitez pas à venir demander de l'aide sur le forum du site
- L'onglet Quarantaine permet de visualiser les éléments qui ont été placés dans la quarantaine.

| Malwarebytes'                | Anti-Malware<br>Malware<br>Suppression des n                                     | ebytes<br>uisibles, octe                               | s' Anti-Malwa<br><sup>t par octet.</sup>               | are                                                | Acheter        |
|------------------------------|----------------------------------------------------------------------------------|--------------------------------------------------------|--------------------------------------------------------|----------------------------------------------------|----------------|
| Recherche Pro                | tection Mise à jour                                                              | Quarantaine                                            | Rapports/Logs Exclusions                               | Paramètres Autres outils                           | A propos       |
| Qua<br>Voici<br>mis e        | rantaine de Malwareb,<br>la quarantaine de Malwar<br>en quarantaine lors des rec | ytes' Anti-Mal<br>ebytes' Anti-Malv<br>herches précéde | ware<br>vare. Vous voyez ci-dessous la liste<br>entes. | des nuisibles que Malwarebytes' /                  | Anti-Malware a |
| Date                         | Vendeur                                                                          | Catégorie                                              | Eléments                                               | Référence #                                        |                |
| ⊕ 08/02/2009<br>⊕ 08/02/2009 | Trojan.Downloader<br>Trojan.Downloader                                           | File<br>File                                           | c:\Sandbox\ \Default<br>c:\Sandbox\ Default            | Box/User/c <b>23721</b><br>Box/User/c <b>77557</b> |                |
| Eléments en quarant          | aine: 2                                                                          | Supprime                                               | r Tout supprimer                                       | Restaurer                                          | Tout restaurer |

## Malwarebyte MBAR

Malwarebyte a mis en ligne une version beta d'un scanneur antirootkit (qui sera probablement intégré dans Malwarebyte plus tard).

Si vous pensez que votre PC est encore infecté, vous pouvez scanner votre ordinateur avec

: http://www.malekal.com/2012/11/11/malwarebytes-anti-rootkitmbar-beta/

## Après désinfection

Si des infections de types **Trojan** ont été trouvées par Malwarebyte, il est très vivement conseillé de changer tous les mots de passe des sites qui sont stockés sur son navigateur : Facebook, mail etc.

Ces derniers peuvent avoir été récupérés.

Malwarebyte Anti-Malware ne supprime pas les programmes parasites (PUPs/LPIs) et agents publicitaires (Adware).

Il est conseillé de faire un scan de suppression (bouton Suppression) avec AdwCleaner : http://forum.malekal.com/adwcleaner-t33839.html Eventuellement installer HOSTS Anti-Adware/PUPs pour filtrer les Adwares et PUPs (Programmes potentiellements indésirables) : http://www.malekal.com/2012/01/10/hosts-anti-pupsadware/

Plus d'informations sur la sécurité de son PC : http://forum.malekal.com/comment-securiser-son-ordinateur.html

#### Acheter Malwarebyte Anti-Malware

Si vous êtes interressé par la version payante qui offre une protection WEB (Blocage d'IP malicieux) ainsi que le blocage de fichiers malicieux, cliquez sur la bannière ci-dessous

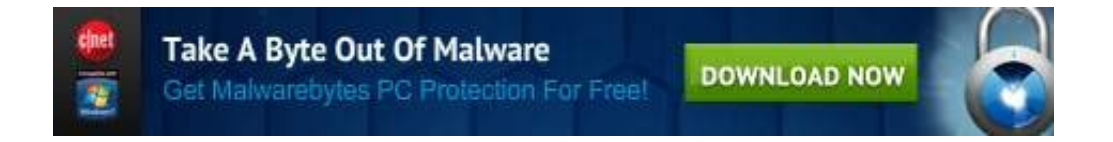

[Traduction]